Media · Marketing · Consulting

# 第一次使用DIGITIMES網站

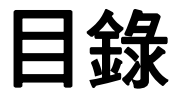

# • 申請個人帳號

■ 第一次使用 P.2<sup>~</sup>P.3

# • 會員登入

1

- □ 由登入頁面 P.4
- ▲ 由報導 P.5
- △ 由電子報 P.6
- 會員登入完成/登出 P.7

# 申請個人帳號-第一次使用

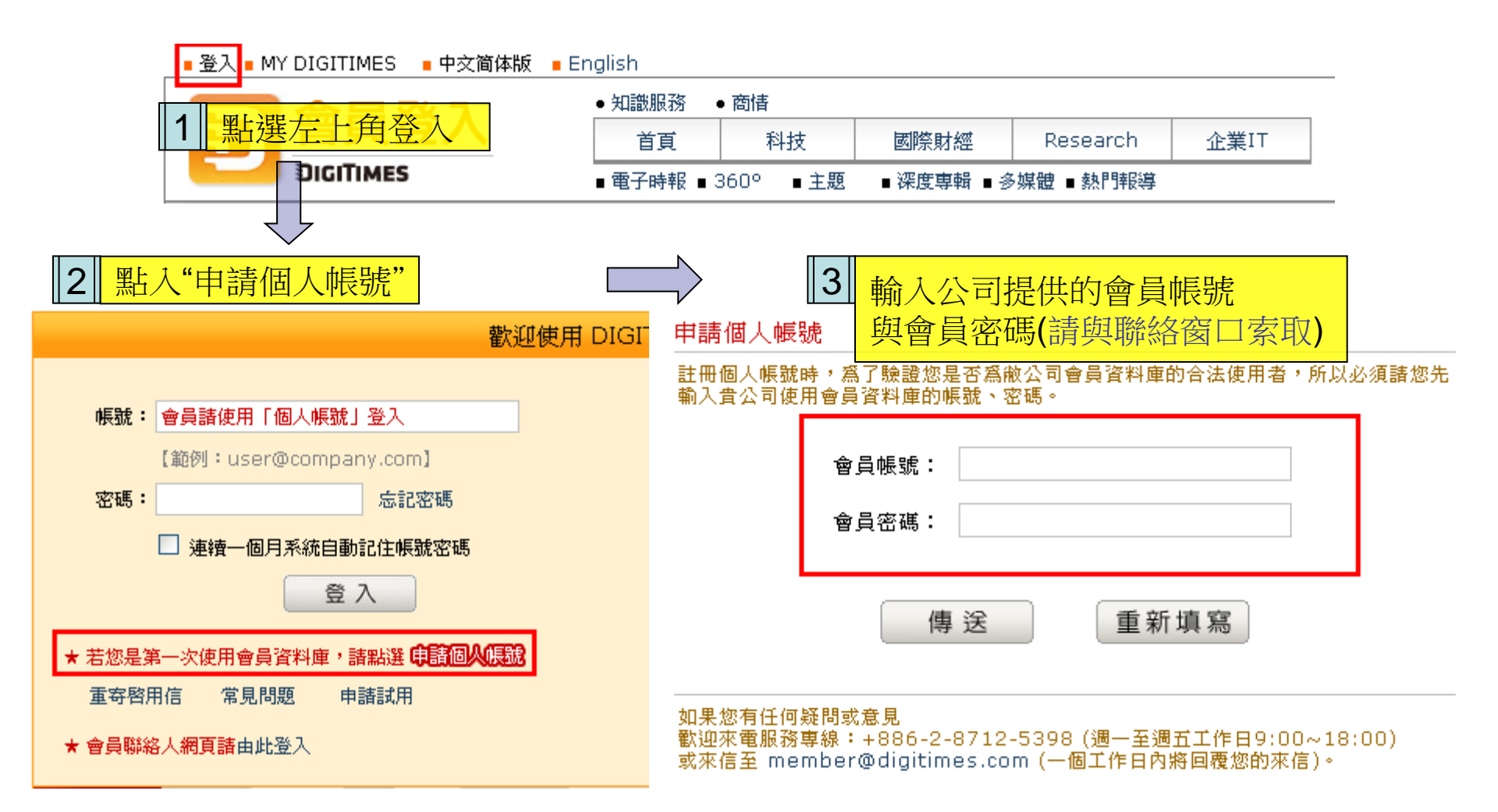

# 申請個人帳號-第一次使用

#### 同意條款

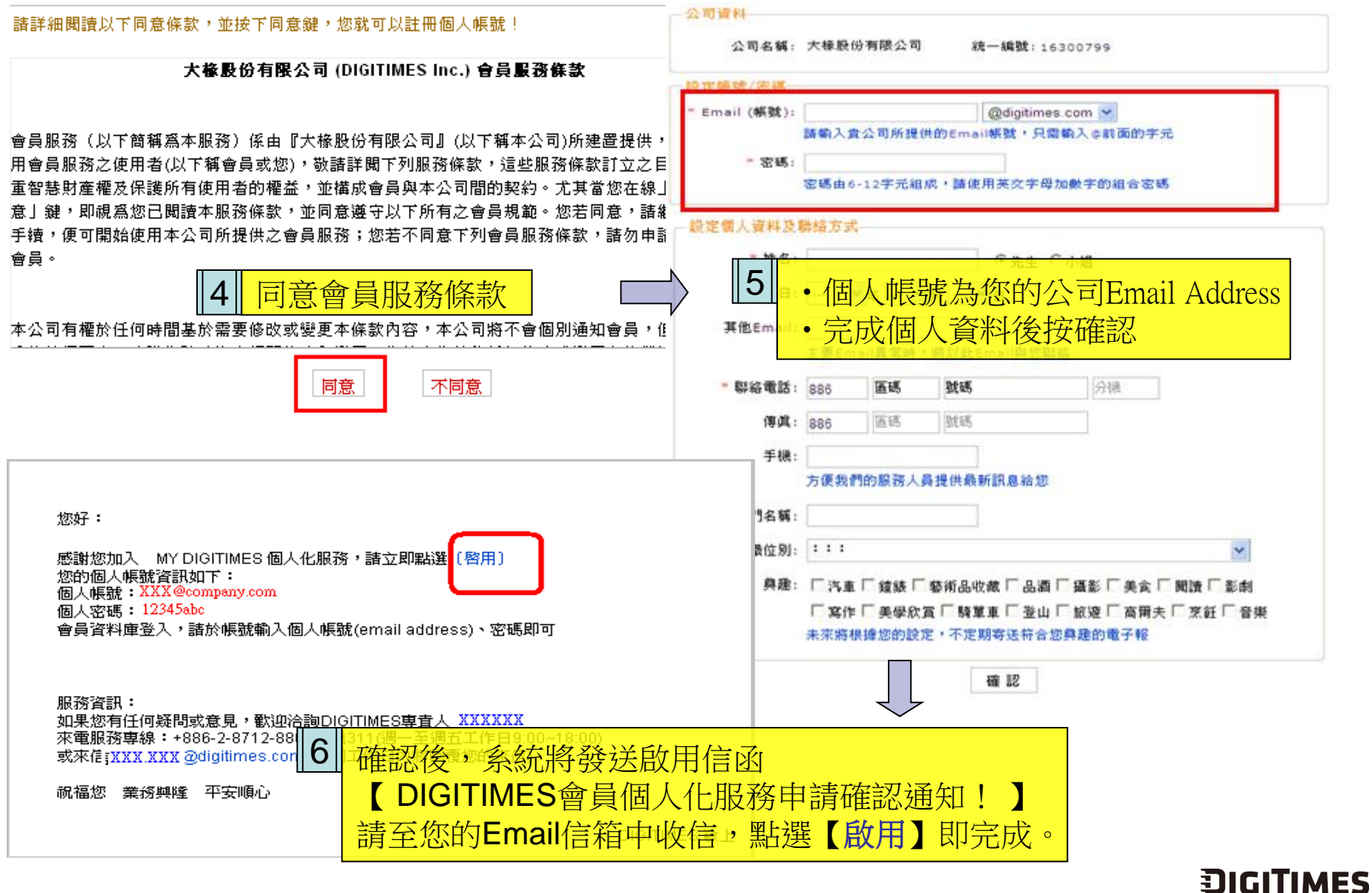

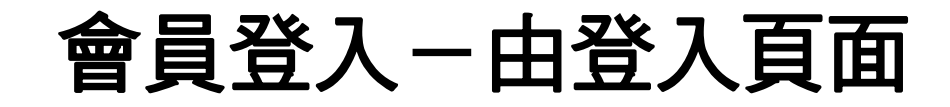

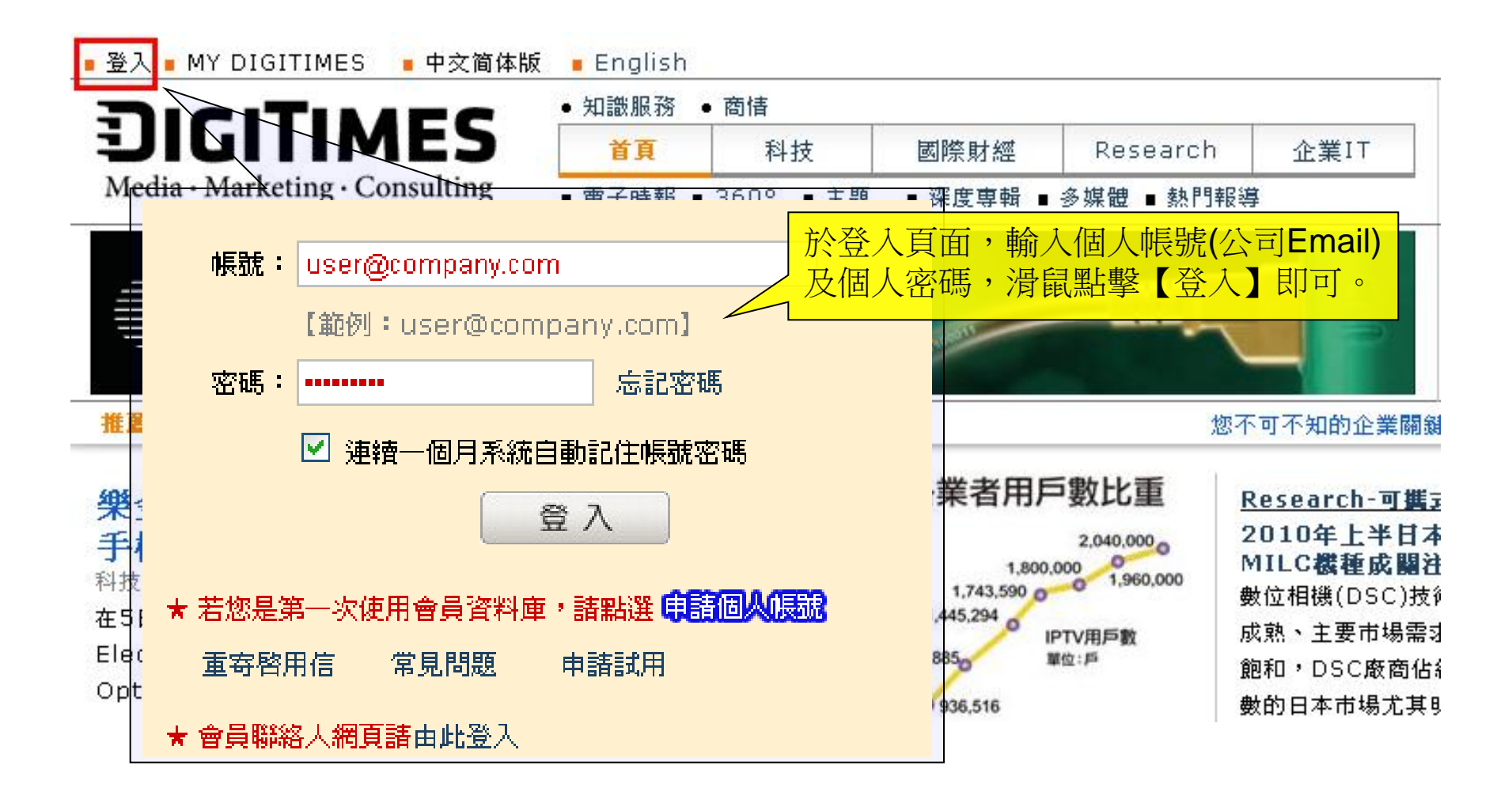

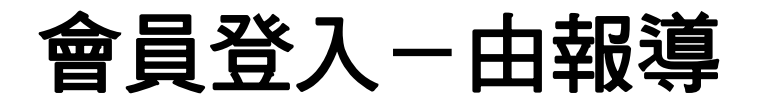

### **樂金加入Android陣營 將發表Android手機與平板電腦** 2010/07/06 12:05-賴宥素

在5日發表新聞稿中,樂金電子(LG Electronics)宣布將推出一系列LG Optimus系列的 智慧型手機(Smartphone),在年底樂金第1款平板電腦(Tablet PC)也將上市,搭載平...

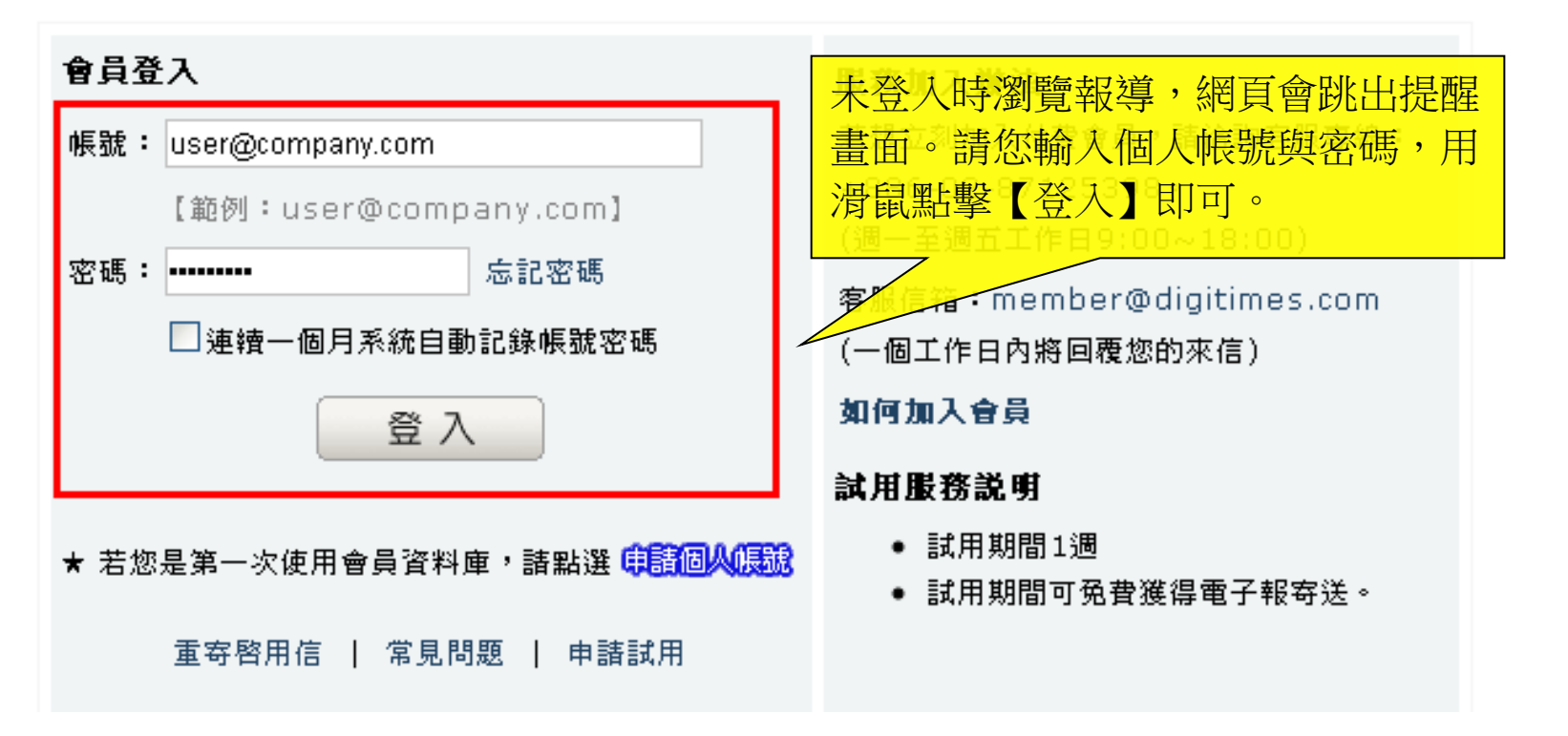

本文限會員閱讀,請登入會員,或歡迎申請加入會員!

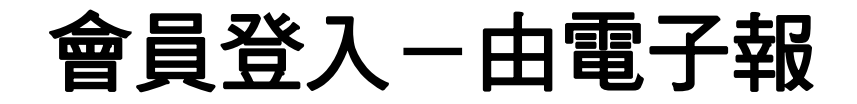

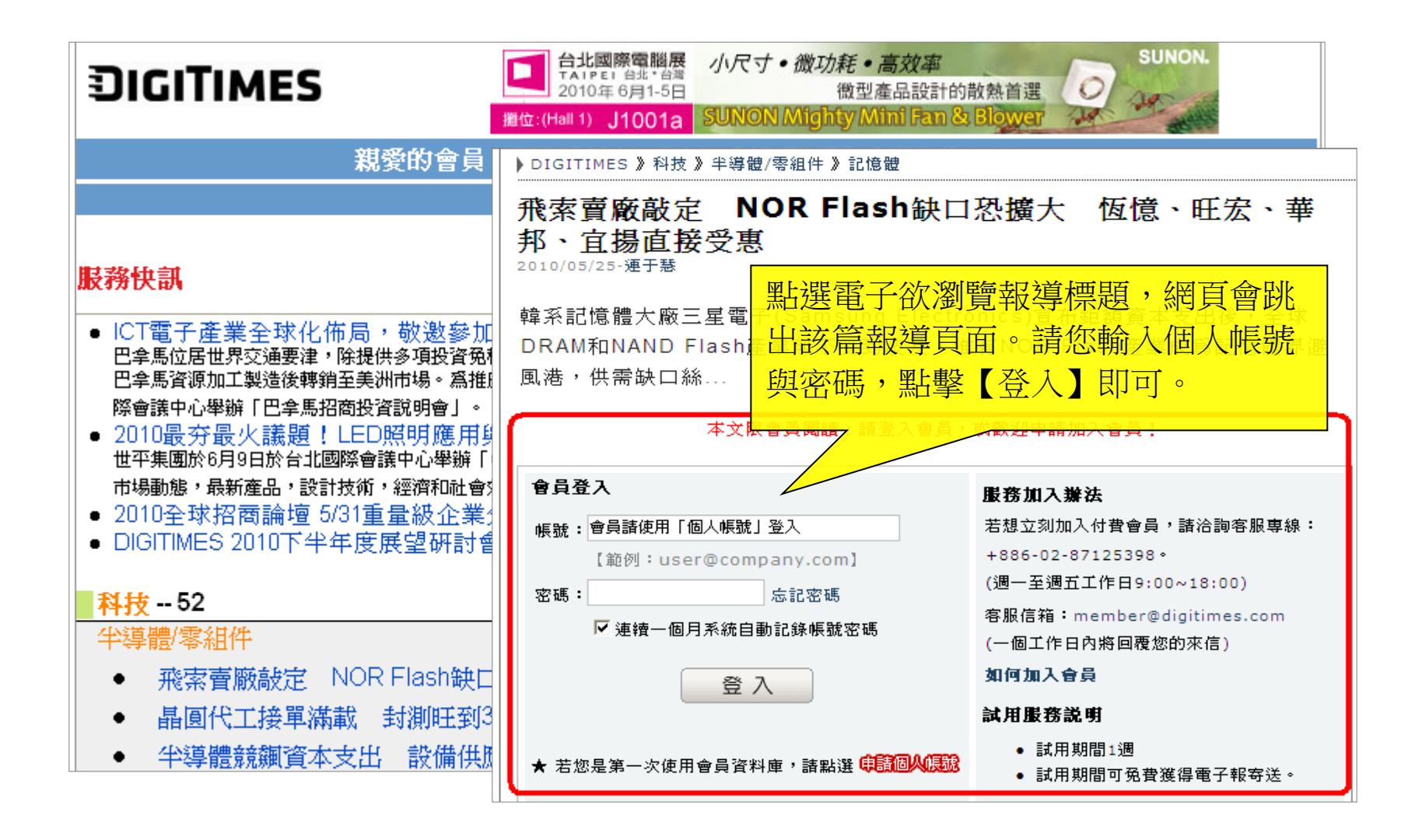

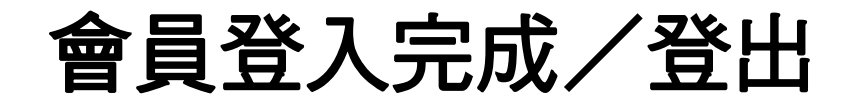

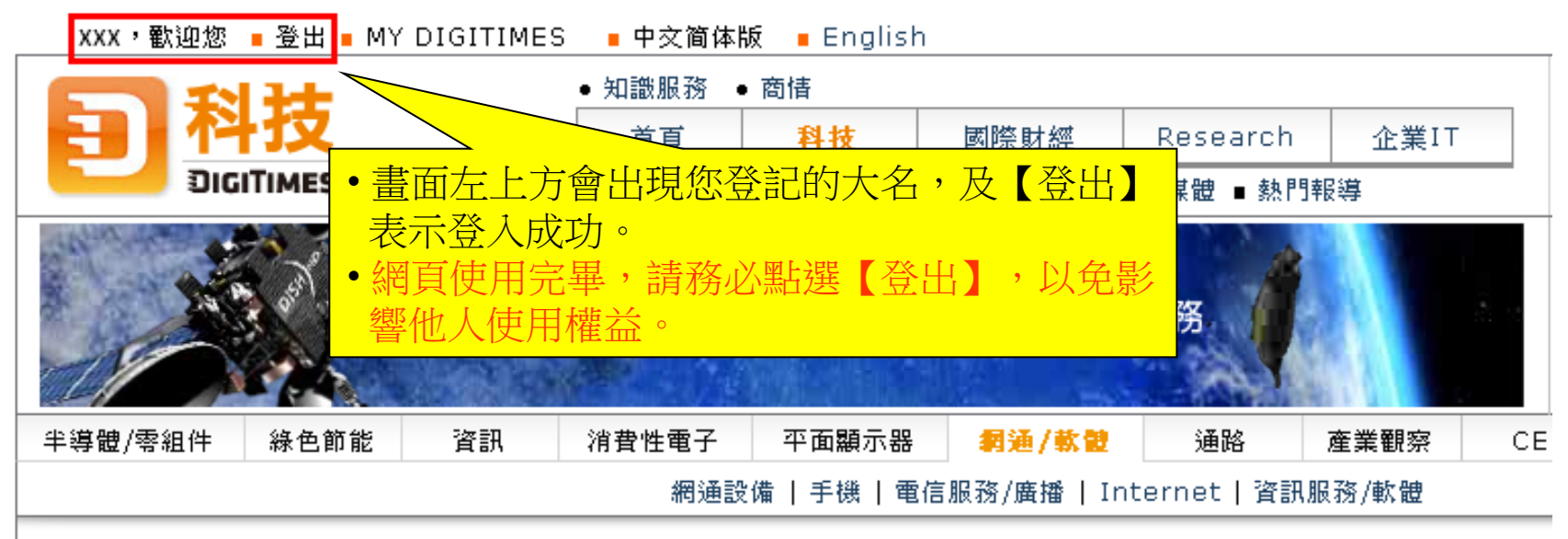

#### ▶DIGITIMES 》科技 》網通/軟體

樂金加入Android陣營 將發表Android手機與平板電腦 2010/07/06 12:05-網看義

在5日發表新聞稿中,樂金電子(LG Electronics)宣布將推出 一系列LG Optimus系列的智慧型手機(Smartphone),在年底 樂金第1款平板電腦(Tablet PC)也將上市,搭載平台將為 Google的Android作業系統。

| 🕙 加入我的資料夾 |
|-----------|
| 🚷 加入共享資料夾 |
| 🖂 轉 寄 朋 友 |
| 冒 友善列印    |
|           |

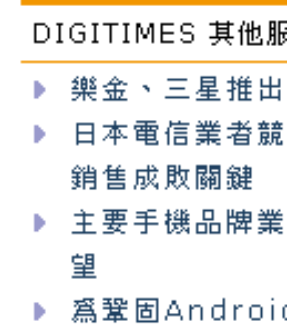

機市場